# 树莓派C语言系列实验——实验一树莓派4B系统安装及使用

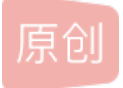

实验一树莓派4B安装及使用

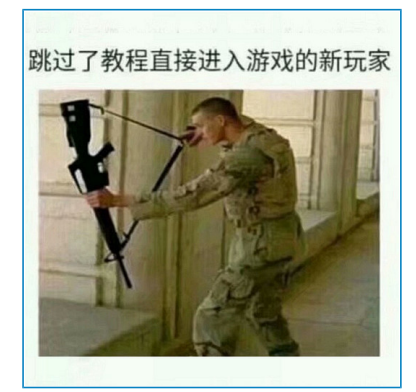

目录

实验一树莓派4B安装及使用...1

<u>目录…1</u>

- 一、 树莓派硬件资源介绍... 2
- 二、 烧录前的准备...3
  - 1. 硬件准备... 3
  - 2. 软件准备... 3
- 三、 烧录…4
  - 1. 格式化SD卡... 4
  - 2. 烧录镜像文件...6
  - 3. 常见问题...8
- 四、 树莓派系统启动... 10
  - 1. 配置wifi 10
  - 2. 启动树莓派... 11
  - 3. VNC远程桌面配置... 15
- 五、 树莓派系统配置... 21
  - 1. 树莓派系统内部配置... 21
  - 2. 下载安装常用软件... 23

#### 4) 更新软件列表... 25

## 六、 小结... 26

• 树莓派硬件资源介绍

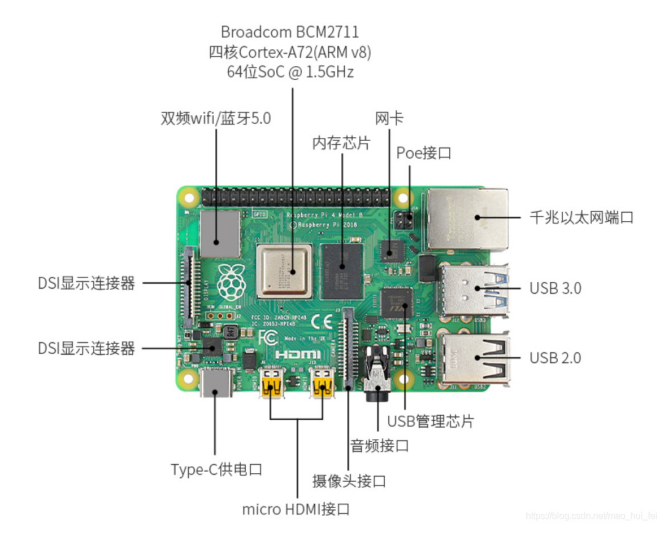

树莓派一直都在嵌入式开发界很受欢迎,它是一款性价比高、体积小的可编程的微计算机,我们可以将树莓派 连接电视、显示器、键盘鼠标等设备使用,树莓派4B采用博通BCM2711B0作为SOC,本次使用的树莓派内存 为4GB,具体规格如下:

- 1. CPU: 64-bit quad-core ARM Cortex-A72 at 1.5GHz
- 2. GPU: VideoCore VI at 500MHz
- 3. 内存(RAM): 1 GB, 2GB, or 4GB of LPDDR4
- 4. 网络:干兆以太网双频802.11ac,蓝牙 5.0, BLE
- 5. 音频片见频输出: 3.5 mm模拟AV插孔, 2 x micro-HDMI 2.0接口
- 6. 外部接口: 2 x USB 2.0接口, 2 x USB 3.0接口, CS 接口, DS 接口
- 7. 存储: microSD, 最大支持 512GB
- 8. 电源: 5V3A通过USB Type-C接口供电
- 9. 附加功能: 40-pin GPIO排针, POE兼容接口
- 烧录前的准备
- 1. 硬件准备

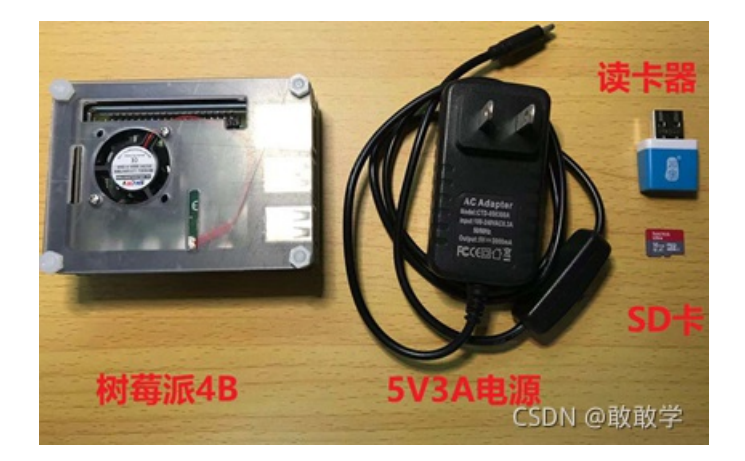

#### 1. 树莓派4B

2. 5V/3A以上的 MicroUsb 接口电源适配器

#### 3. SD读卡器

4. 8G以上的SD卡,最好是高速卡

# 2. 软件准备

|   | Putty                               | 2018/5/25 10:46 | 文件夹                   |
|---|-------------------------------------|-----------------|-----------------------|
|   | SD Card Formatter                   | 2021/6/26 11:11 | 文件夹                   |
|   | VNC viewer                          | 2021/10/9 18:25 | 文件夹                   |
|   | Win32DiskImager                     | 2018/5/25 10:46 | 文件夹                   |
| 0 | 2021-05-07-raspios-buster-armhf.img | 2021/5/7 16:07  | 光盘映像文件口」(品語語語)        |
| đ | Advanced_IP_Scanner_2.5.3850.exe    | 2021/9/10 21:45 | 应用程序CODIN (UTB,908化B) |

- 1. Putty——通过 SSH Telnet 协议连接到服务器,然后可以通过命令行对树 莓派进行各种远程操作。
- 2. SD Card Formatter——SD卡格式化软件
- 3. VNC viewer——用于登录远程桌面
- 4. Win32DiskImager——镜像烧录软件
- 5. 树莓派镜像文件
- 6. Advanced\_IP\_Scanner——用于树莓派IP地址扫描

软件资源包Tools已打包,下载地址:https://pan.baidu.com/s/1yoIn5Qa3F5nIX0\_gzRk4cw

• 1. 格式化SD卡

#### (无论SD卡是否为空,为了减少烧录错误都需先格式化!!!))

| 脑 > 工作 (D:) > Raspberry > Tools >   |                 |         |           |
|-------------------------------------|-----------------|---------|-----------|
| 名称 ^                                | 修改日期            | 类型      | 大小        |
| Putty                               | 2018/5/25 10:46 | 文件夹     |           |
| SD Card Formatter                   | 2021/6/26 11:11 | 文件夹     |           |
| VNC viewer                          | 2021/10/9 18:25 | 文件夹     |           |
| Win32DiskImager                     | 2018/5/25 10:46 | 文件夹     |           |
| 2021-05-07-raspios-buster-armhf.img | 2021/5/7 16:07  | 光盘映像文件  | 3,887,104 |
| Advanced_IP_Scanner_2.5.3850.exe    | 2021/9/10 21:45 | 应用和GSDN | @ 動動幕     |

#### 1. 解压软件资源包Tools

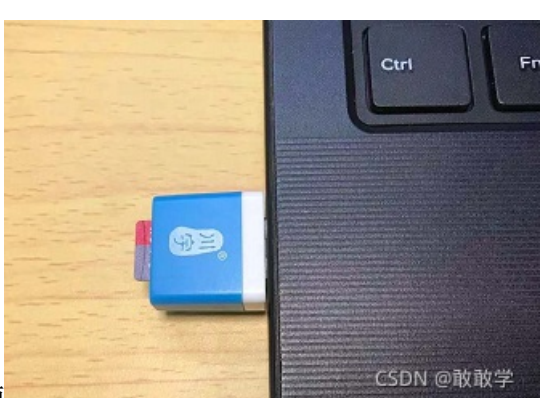

1. 将SD卡插入读卡器后,连上电脑

#### 1. 打开Tools

- 1. 打开SD Card Formatter软件
- 1. 1. 选择SD卡所在盘符,本次SD卡所在盘符为H盘
- 1. 1. 格式选项选择Quick format,按下Format,弹窗提醒选:是

#### !!!仔细检查分区盘符三遍,避免出现格式化其他磁盘的惨剧!!!

- 1. 1. 弹出该窗口代表格式化成功
- 1. 烧录镜像文件
  - 1. 打开Win32DiskImager软件
- 1. 1. 打开目录

选择镜像文件2021-05-07-raspios-buster-armhf.img, 打开

- 1. 1. 盘符选择SD卡所在盘符,点击write
- 1. 1. 等待烧录
- 1. 1. 烧录成功
- 1. 常见问题
  - 1. 烧录完成后发现SD卡所显示的容量低于预期,这是因为在 Windows 系统中只能显示出 FAT 格式的 boot 分区,只有几百个 MB,更大的分区是 Linux 分区,Windows 系统是无法看到的,这并不影响树莓派系统的工作。
- 1. 若弹出格式化窗口,切勿点击!!!直接关闭即可
- 1. 如果想要下载其他树莓派镜像文件,打开树莓派官网
- 镜像下载地址: Operating system images Raspberry Pi
  - 1. 其他资源最新下载地址:
- SD卡格式化工具: SD Association
- Putty: Download PuTTY: latest release (0.76)

镜像烧录: Win32 Disk Imager - Browse /Archive at SourceForge.net

- VNC viewer: https://www.realvnc.com/en/connect/download/viewer/
  - 树莓派系统启动

由于没有键盘鼠标等外设,本次使用远程桌面方式登如树莓派桌面。

- 1. 配置wifi
  - 1. 电脑打开boot目录,添加wifi配置文件wpa\_supplicant.conf,将txt后缀删掉
- 1. 编辑wpa\_supplicant.conf文本,复制一下内容

country=CN

ctrl\_interface=DIR=/var/run/wpa\_supplicant GROUP=netdev

update\_config=1

network={

ssid="你的wifi名字"

psk="你的wifi密码"

key\_mgmt=WPA-PSK

priority=1

}

注: #ssid:网络的ssid

#psk:密码

#key mgmt:无论你是使用WPA-PSK,WPA2-PSK,都请在这里输入 WPA-PSK

#priority:连接优先级,数字越大优先级越高(不可以是负数)

- 1. 1. 1. 1. 添加ssh文件(为了能通过ssh连接, ssh文件需要小写且没有后缀名),将txt后缀删除
- 1. 1. 1. 1. 最后效果为在boot目录下,添加了两个配置文件
- 1. 1. 1. 1. 启动树莓派
  - 1. 1. 将SD卡弹出,插入树莓派SD卡槽处(注意卡位置)
- 1. 1. 1. 1. 1. 1. 通电,将5V3A电源适配器插入电源口

ACT 绿色 card status 闪烁:SD卡正在活动(类似电脑的硬盘灯) PWR 红色 power 不闪烁:正常

#### 常见亮灯状态:

ACT PWR FDX LNK 100 状态解读 解读/原因

○●○ ●●● ○○○ ○○○ ○○○ 正常 ACT灯:SD卡正在活动

000 ●●● 000 000 000 不正常 SD卡启动文件损坏或没有SD卡

000 0●0 000 000 000 不正常 电源电压不正常

●○● ●●● ○○○ ○○○ ○○○ 不正常 看下文解释

○●○ ●●● ●●● ●●● 正常 全双工/100 Mbps

○●○ ●●● ●●● ●●● ○○○ 正常 全双工/10 Mbps

○●○ ●●● ○○○ ●●● ●●● 正常 半双工/100 Mbps

○●○ ●●● ○○○ ●●● ○○○ 正常 半双工/10 Mbps

1. 1.

1. 1.

1. 1.

### 方案一:

打开Tools目录,打开Advanced\_IP\_Scanner,安装向导根据自己需求选择,点击扫描,如图可看到 本树莓派的IP地址: 192.168.1.111

方案二:

打开路由器后台,在设备管理处可看到树莓派名称,点击管理,即可看到树莓派IP地址

1. 1. 1. 1. 1. 打开Putty, 输入树莓派IP地址, 端口输入22, 连接方式选择SSH, 点击Open

- 1. 1. 1. 1. 1. 1. 当看到如下弹窗,代表连接成功,点击Accept
- 1. 1. 1. 1. 1. 1. 输入初始账号密码

账号: pi

密码: raspberry(密码输入时没有显示,但是实际上已经输入了)

- 1. 1. 1. 1. 1. 出现以下界面代表树莓派启动成功,可以愉快的使用树莓派了
- 1. 1. 1. 1. VNC远程桌面配置

1. 登录Putty界面,在终端界面输入sudo raspi-config,回车

- 1. 1. 1. 进入配置界面,依次选择Interfacing Options -> VNC -> Yes。之后系统会提示你是否要安装 VNC 服务,输入 y 之后回车,等待系统自动下载安装完成,VNC 服务就启动了!
- 1. 1. 1. 1. 1. 电脑打开Tools目录,打开VNC viewer软件
- 1. 1. 1. 1. 1. 在输入框输入树莓派的IP地址,回车
- 1. 1. 1. 1. 出现以下界面代表连接成功,点击Continue
- 1. 1. 1. 1. 输入树莓派用户名pi和密码raspberry, 点击OK。
- 1. 1. 1. 1. 1. 成功连接VNC界面,开始编制之旅吧

注:如果输入用户名密码后显示cannot currently show the desktop

解决方法如下:

树莓派命令行终端输入sudo raspi-config

依次选择Display Options -> Resolution -> DMT Mode 02 1920x1080 60Hz 16:9 -> Yes -> OK

- 树莓派系统配置
- 1. 树莓派系统内部配置
- 1. 打开VNC界面,进入树莓派远程桌面,点击next
- 1. 设置所在国家地区,国家选择China,语言选择Chinese,时区选择Shanghai,点击next(此配置为识别wifi国家,如不修 改可能wifi无法连接)
- 1. 如要修改开机密码,可以在此处修改,不修改直接next进入下一步
- 1. 此处为设置屏幕,直接next
- 1. 由于之前已经配置好了wifi文件,故此处的wifi配置直接跳过Skip
- 1. 软件更新操作,由于需要更新大量软件,此处先不做更新,后续有需要再单独操作,直接Skip
- 1. 设置完成
- 1. 下载安装常用软件

电脑没有软件怎么行呢,由于我们下载的是桌面无软件版本,所以我们可以按自己需要安装一些常用的软件, 这里介绍一些我常用的软件

- 1. 安装中文字体
- 1. 打开树莓派系统命令行终端

2. 输入以下命令: sudo apt-get install fonts-wqy-zenhei

(sudo表示使用管理员root权限,apt-get表示使用apt-get包管理器来下载,install表示下载安装,fonts-wqy-zenhei表示软件名字)

1. 等待下载完成

1. 安装中文输入法

1. 输入命令: sudo apt-get install fcitx fcitx-googlepinyin fcitx-module-cloudpinyin fcitx-sunpinyin

1. 跳出的对话框中输入y, 回车确认安装, 等待安装完成

1. 跳出的对话框中输入y,等待安装完成

1. 安装桌面控件wbar和conky(可选)

- 1. 安装wbar,树莓派系统输入命令sudo apt-get install wbar wbar-config
- 2. 安装conky(显示CPU的温度和内存占用)

输入命令sudo apt-get install conky

wget -0 /home/pi/.conkyrc https://raw.githubusercontent.com/novaspirit/rpi\_conky/master/rpi3\_conkyrc

如果安装失败,尝试以下解决方法:关于树莓派4B安装桌面控件wbar和conky解决报错的一种方案\_def\_\_init\_\_1923的博客-CSDN博客

1. 树莓派系统命令行输入: wbar

#### Conky

#### 1. 最终效果

#### 1. 更新软件列表

- 1. 树莓派系统命令行输入: sudo apt-get update,更新可下载软件列表
- 2. 树莓派系统命令行输入: sudo apt-get upgrade, 更新软件

小结

树莓派几乎可以完成普通电脑的所有功能,有USB接口、HDMI显示屏接口、网线接口、耳机接口、蓝牙、 Wifi、可编程引脚,可外接摄像头和显示屏,价格也便宜。

树莓派的所有硬件、操作系统、软件、杂志、论坛全部是开源免费的,你可以直接用别人写好的库和代码,都 会有人专门开发树莓派可用的版本并撰写技术手册,它适合用于学习Linux和Python的工具,我们能通过它搭建 人工智能、物联网、嵌入式开发、智能硬件等项目。